# COME ACCEDERE AI SERVIZI

# INCLUSIVE

## **AL PRIMO ACCESSO**

### **RICEVERALUNA EMAIL**

che contiene le istruzioni per il primo accesso e per la crezione della password, all'indirizzo che hai indicato allo specialista. Se sei già registrato in Anastasis i dati sono gli stessi.

#### D: perchè non ho ricevuto l' email?

R: Verifica che la mail non sia arrivata nella cartella SPAM. Verifica che il tuo specialista abbia già inserito il tuo nominativo e l'email corretta nel sistema.

# **SUCCESSIVAMENTE**

#### VAI ALL'INDIRIZZO www.ridinet.it

inserisci i dati di accesso: • indirizzo mail comunicato allo specialista • password che hai scelto al primo accesso

#### CLICCA SUL BOTTONE

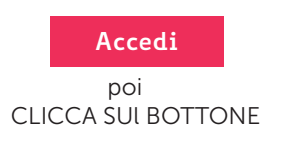

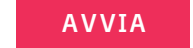

per iniziare la sessione di lavoro

#### D: come accedo al sito?

R: Apri il browser (Chrome, Firefox, Edge) e digita www.ridinet.it nello spazio per l'ndirizzo web.

D: Posso inserire nuove attività? R: Le attività - una o due - sono sempre attivate e disattivate dal tuo specialista.

# **RINNOVO**

L'abbonamento INCLUSIVE è gestito dal tuo specialista di fiducia, che attiva il trattamento per i mesi stabiliti, senza alcuna spesa aggiuntiva da parte tua.

Terminato il tempo assegnato per la riabilitazione, rivolgiti al tuo specialista per poter proseguire la riabilitazione.

> PER PROLUNGARE L'ABBONAMENTO CONTATTA IL TUO SPECIALISTA